# **TCP/IP RFID Reader Setting Guide**

# connection Diagram

Use crossover Ethernet Cable if connect the reader with PC directly

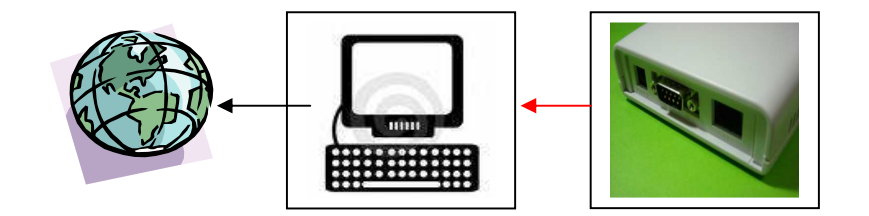

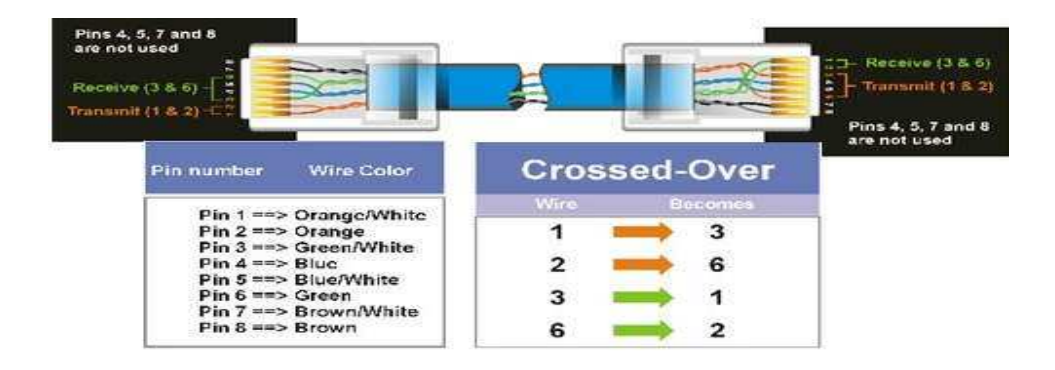

Use Straight Through (Patch) Ethernet Cable if connect the reader with HUB

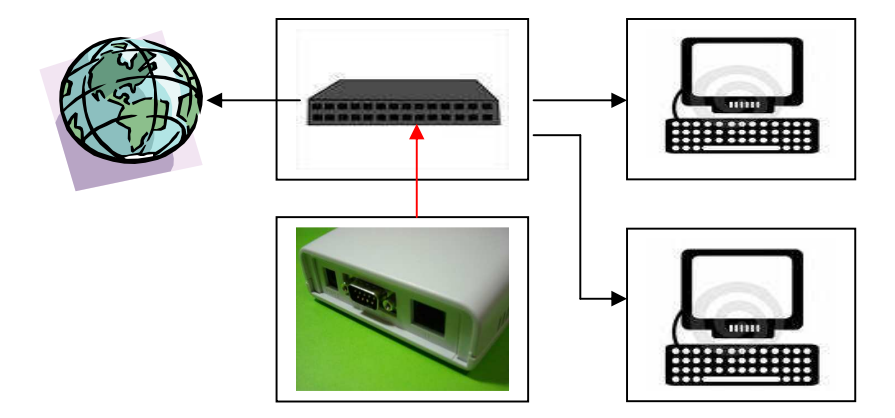

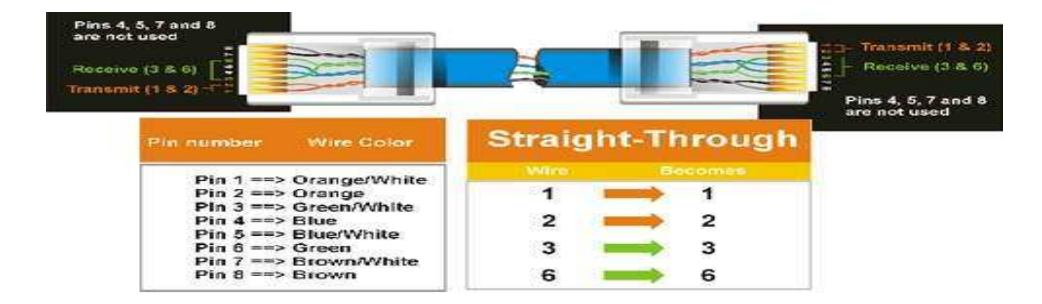

#### **Driver Installation**

Run path:\\TCP-IP driver\setup.exe to install the TCP/IP to serial port driver

After installation, below components will be found from the "Tibbo" program menu.

| 📙 Tibb | 0                              |
|--------|--------------------------------|
| _ т    | ibbo Device Server Toolkit     |
| e      | ] TDST Website                 |
|        | J Tibbo Connection Wizard      |
|        | Zibbo Device Server Toolkit Do |
| 4      | J Tibbo DS Manager             |
| 2      | Tibbo Monitor Console with D   |
| 2      | Tibbo Monitor Console          |
| 2      | J Tibbo Monitor                |
|        | Tibbo VSP Manager              |
| 6      | Uninstall                      |

**Connection Wizard** assists you in setting up typical data links involving Device Servers and *Virtual Serial Ports*.

**Device Server Manager** (*DS Manager*) is used to locate, setup, manage, monitor, and upgrade Device Servers.

**Port Monitor** is a supplementary program that logs the activity of *VSPs* on your system. **Virtual Serial Port Driver**\* (*VSPD*) powers **Virtual Serial Ports** (*VSPs*) that are used to network-enable legacy serial systems. To any *Windows* application the *VSP* "looks and feels" just like any standard COM port.

Virtual Serial Port Manager (VSP Manager) is used to add, delete, and setup VSPs.

### How to set up a virtual com port

[1] Connect the reader to the Network (by PC (crossover cable) or Hub (patch cable) ) then run the "Tibbo VSP Manager"

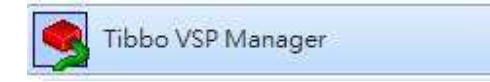

## [2] Click "Add" virtual com port here

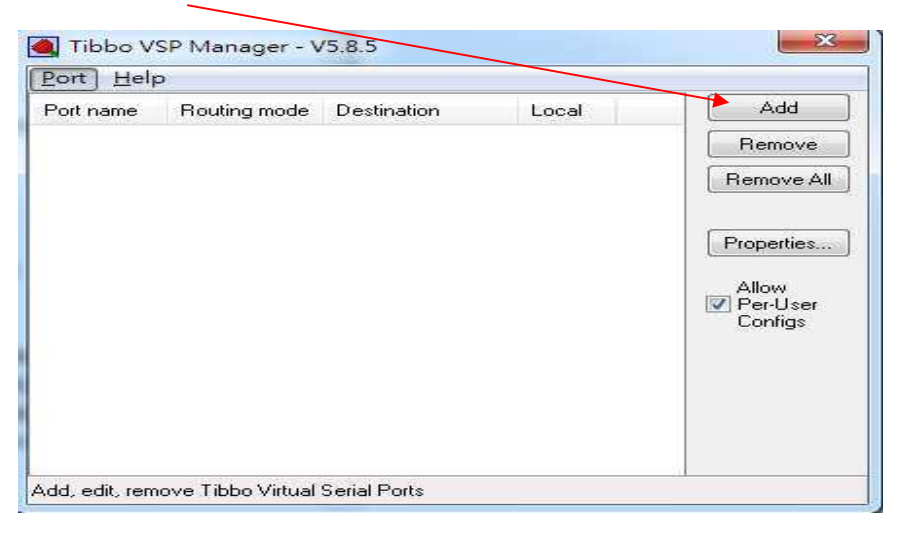

[3] select the "virtual com port #" here

| Properties              | Control Lines   Defau | lt Serial Settings             |                 |
|-------------------------|-----------------------|--------------------------------|-----------------|
| VSP name:               | COM2                  | For user:                      | <u>A1</u>       |
| Networking              |                       |                                |                 |
| Transport<br>protocol:  | TCP                   | Transport provider:            | TDI (default) 💌 |
| Routing<br>mode:        | Client                | Connection     mode:           | 0n data 👻       |
| On-the-fly<br>commands: | Out-of-band           | <ul> <li>OTF index:</li> </ul> | 0               |
| Listening<br>port:      | 0                     | Connection<br>timeout:         | 5               |
| Destination             |                       |                                |                 |
| Specify by:             | IP-address            | • B                            | rowse for DS    |
| IP-address:             | 192.168.0.200         | : 100*                         |                 |
|                         |                       |                                |                 |

[4] Browse the TCP/IP network and select the reader IP address.

If the reader is connected successfully , the reader IP will be shown here . Then click "select"

If can't found the reader IP , pls disable the "windows Firewall" and make sure the device is with the same Network ID as your Network system.

| Group  | : General (Default group)                      |                    |                                                 |                                             | -) [      | Refresh                                                             |
|--------|------------------------------------------------|--------------------|-------------------------------------------------|---------------------------------------------|-----------|---------------------------------------------------------------------|
| Status | IP                                             | Access             | Owner/Device n                                  | Comment                                     |           | Select                                                              |
|        | 192.168.0.200 (local)                          | UDP (65535)        |                                                 | Local DS                                    |           | Settings<br>Upgrade<br>Initialize<br>Routing Status<br>Buzz!<br>Add |
|        | Devices from the add<br>Click here to learn mo | ress book. The add | dress book is created r<br>ess book access mode | nanually using Add, 1<br>. <u>More inte</u> | Remove, a | Remove<br>Edit<br>Groups<br>Find<br>and Edit buttons                |

You can edit the reader IP to match your Network system ID .

[5] A virtual com port is created as follow :

| ort Help  | <b>D</b>     |                 |          |            |
|-----------|--------------|-----------------|----------|------------|
| Port name | Routing mode | Destination     | Local    | Add        |
| COM2      | TCP client   | 192,168,0,200,1 |          | Remove     |
|           |              |                 |          | Remove All |
|           |              |                 |          | Properties |
|           |              |                 |          | Allow      |
|           |              |                 |          | Configs    |
|           |              |                 |          |            |
|           |              |                 |          |            |
|           |              |                 |          |            |
|           |              |                 | <u> </u> |            |

[6] verify the virtual com port is created successfully from "windows - Device Manager - COM & LPT"

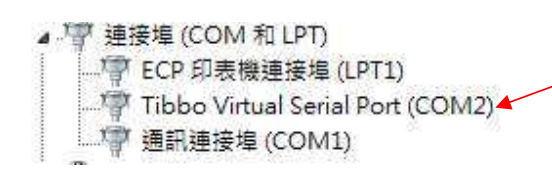

[7] Select the correct "virtual com port #" and run the demo program for testing .

| · · · /          | x0000 Testinode   10011110A Trococor   100111 | 100 11000001                |                                       |
|------------------|-----------------------------------------------|-----------------------------|---------------------------------------|
| ommunication     | Reader information                            |                             | Inventory Scan Time                   |
| ort: COM2 💌      | Type: Version: 01.00 Prot                     | ocol:                       | 30 ▼ *100ms Write                     |
| eaderAddr: FF    | Address: 00 Inventoryscantime: 0              | *100ms GetReaderInformation | Mode Change                           |
| Oepn Com Port    | Operation Mode                                |                             | Changeto 15693                        |
| lready Open:     | -                                             | 🤆 Select Mode               | Inventory (Single)                    |
| COM2 🗾           | Address Mode                                  | C Non-Address Mode          | Inventory                             |
| Close Com Port   | Tag Information                               |                             | Inventory (AFI)                       |
| ower Management  |                                               | Get System Information      | -Incentory (Multiple tags             |
| Open RF          |                                               | <u>_</u>                    | Nerw Inventory                        |
| Close RF         | J                                             | 10.64                       | Continue Inventory                    |
|                  | Write Type:                                   | ▼ BlockSize: ▼              | New Inventory (AFI)                   |
| ange Keader Addr | Block:                                        | ReadSingleBlock             | Continue Inventory (AFI)              |
| dr (Her) · 100   |                                               |                             | 1 1 1 1 1 1 1 1 1 1 1 1 1 1 1 1 1 1 1 |